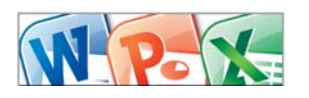

〈Windows〉 Word・Excel・PowerPoint・Publisherデータからの印刷

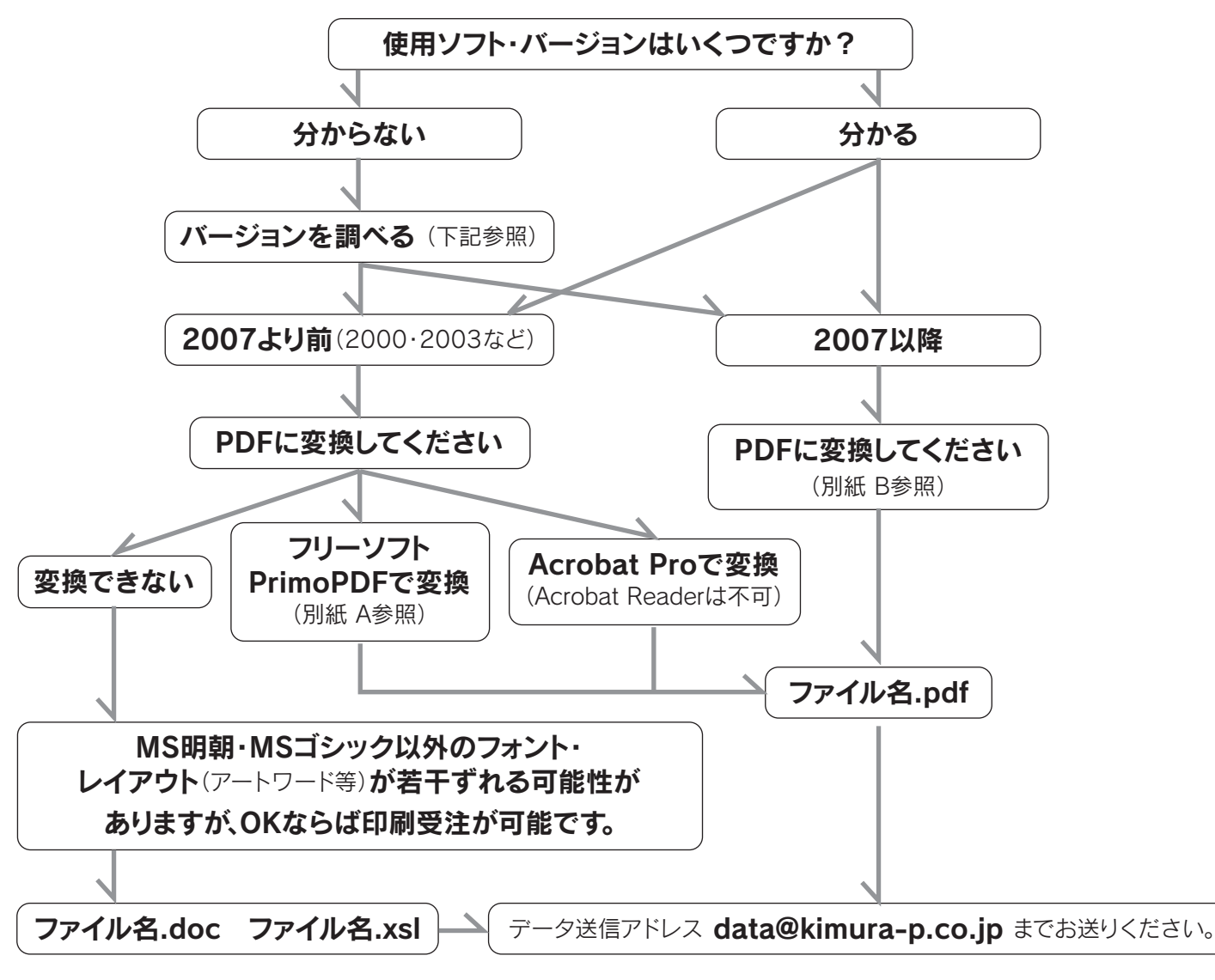

※ご注意:お客様のパソコンの画面でご覧になっている色味と、実際の印刷物との色味は異なる場合もあります。予めご了承ください。

●バージョンについて - 簡単にバージョンを調べるための手順 -

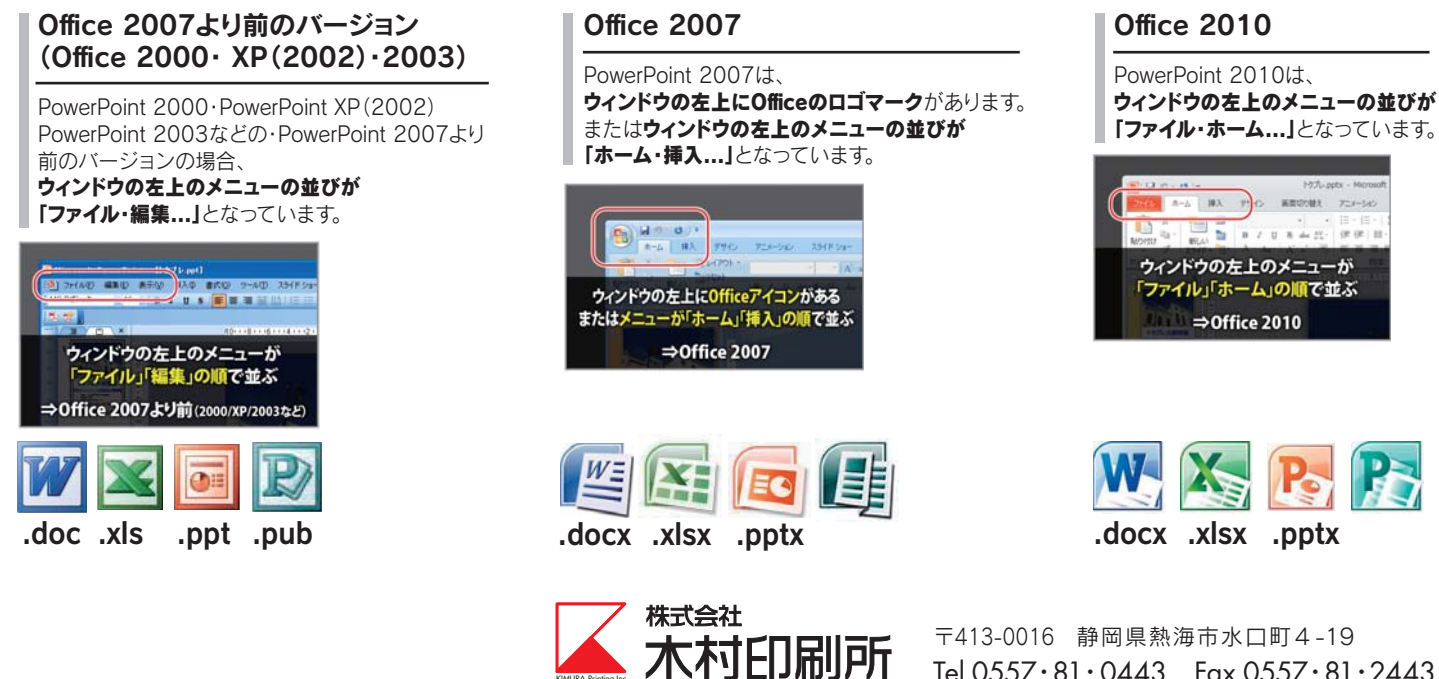

〒413-0016 静岡県熱海市水口町4-19 Tel.0557.81.0443 Fax.0557.81.2443

## 別紙 A

## フリーソフトのPrimoPDFでワード・エクセル・パワーポイント ー太郎・パーソナル編集長などからPDF変換する場合

#### ●変換の手順について

① ワードなどで変換したいドキュメント・データを開きます。 メニューから「ファイル」→「印刷」を選択します。

| 77 | 11-10 編集(1) 表示(1) | 挿入印 書式 | リゥー  |  |
|----|-------------------|--------|------|--|
|    | 断规作成10-           |        | 10   |  |
| 1  | BK (Q)            | Otri+O | 7 11 |  |
|    | 間にる(2)            |        |      |  |
|    | 上書約4件公            | Ctri+S | _    |  |
|    | 名前を付けて(保存(A)_     |        |      |  |
| 24 | Web ページとして保存(Q)_  |        |      |  |
| 12 | 77-16検索00.        |        |      |  |
|    | 79世2時可199         | •      | 072  |  |
|    | 語の管理(日)           |        |      |  |
|    | ブラウザでプルビュー(10)    |        |      |  |
|    | ページ設定した           |        |      |  |
|    | 印刷プレビューの          |        |      |  |
|    | 印刷(2)_            | Ctrl+P | )    |  |
|    | 連接の               | ,      | 運動   |  |
|    | プロパティロ            |        | AL S |  |

④ グラフィックスの項目にある 「印刷品質」を「600dpi」 に変更し、「OK」をクリックします。

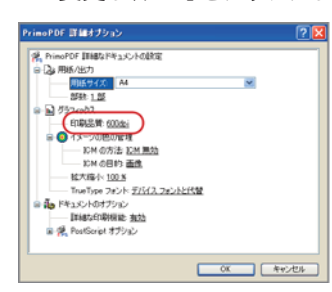

② プリンタを「PrimoPDF」に変更し、 「プロパティ」をクリックします。

| 11.01                                                                                                    | 212                                                     |
|----------------------------------------------------------------------------------------------------|---------------------------------------------------------|
| 79298/80 🍇 PrimoPDF                                                                                                    | 70/1740                                                 |
| <del>改善: アイドリンジ中</del><br>種類: PrimoPDF<br>場所: PrimoPort<br>コメント:                                                                             | ファンタの検索(0)<br>ファイルへ出力(2)<br>二 手差し両面印刷(2)                |
| 印刷制度<br>④ すべて ④<br>● 現在 ④ ④ 選択した部分 55<br>○ 現定 ④ ② 選択した部分 55<br>○ ページ酸定 ④ ○<br>136 のよなページ ● 号もた/77 区 切って酸症<br>すちた、4 = のよなページ 範囲を確定して(たさ<br>い) | Samotenino<br>ando                                      |
| 印刷対象(金) 文書 💌<br>印刷版定(金) すべてのページ 💌                                                                                                    | 協大/協小<br>1 枚あたりのページ数(公) 1 ページ ・<br>用紙サイズの指定(2) 協手指定なし ・ |
| オブション (12).                                                                                                    | ок 🗰 за                                                 |

(5)前の画面に戻るので「OK」を クリックします。

| (アウト 用紙/品質 |      |        |                                                                    |
|------------|------|--------|--------------------------------------------------------------------|
| 結核方法包      | enar |        | ٧                                                                  |
| e          |      |        |                                                                    |
| -          | OBRO | ● カラー② |                                                                    |
|            |      |        |                                                                    |
|            |      |        |                                                                    |
|            |      |        |                                                                    |
|            |      | [IF6   | 11.<br>11.<br>11.<br>11.<br>11.<br>11.<br>11.<br>11.<br>11.<br>11. |
|            |      |        | 845.00                                                             |

3 「用紙/品質」のタブをクリックし、 「詳細設定」をクリックします。

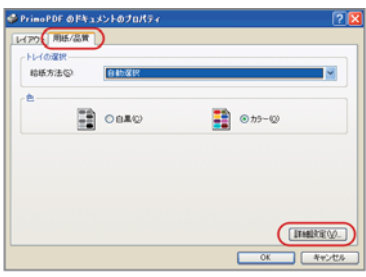

6前の印刷のダイアログに
戻ってくるので、「OK」をクリックします。

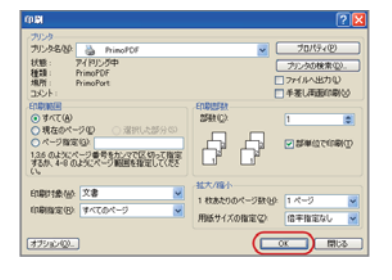

| PrimoPDF by Nitro PDF Softmare |                               |  |  |  |  |  |
|--------------------------------|-------------------------------|--|--|--|--|--|
| kPrimoPDF                      | nitro <sup>PDF</sup> software |  |  |  |  |  |
| 201-2 (R) etc.                 | Altro <sup>reg</sup> read     |  |  |  |  |  |
| 文書のブロバティ なし<br>PDFの世を30万ィーなし   |                               |  |  |  |  |  |
| ファイルの(律存先<br>ポストプロセス: PDF を聞く  |                               |  |  |  |  |  |
| オジシン (                         | FOF 01345 44246               |  |  |  |  |  |

#### 7

しばらくすると(多少時間が掛かります)PDF変換設定の ダイアログが表示されます。

PDFの変換方法は「プリプレス」を選択します。 ファイルの保存先は「...」をクリックし選択します。 ポストプロセスは「PDFを開く」にしておくと、 PDFができあがってすぐに PDFの確認ができるので良いでしょう。

その後、「PDFを作成」をクリックします。

### 8

PDFができあがると 「ポストプロセス」で設定したように PDFを開くので、元のデータから見て 文字がずれていないか、 画像が抜けていないかなどの 確認をして下さい。

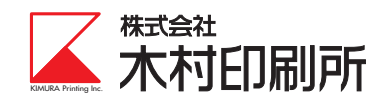

# 別紙 B

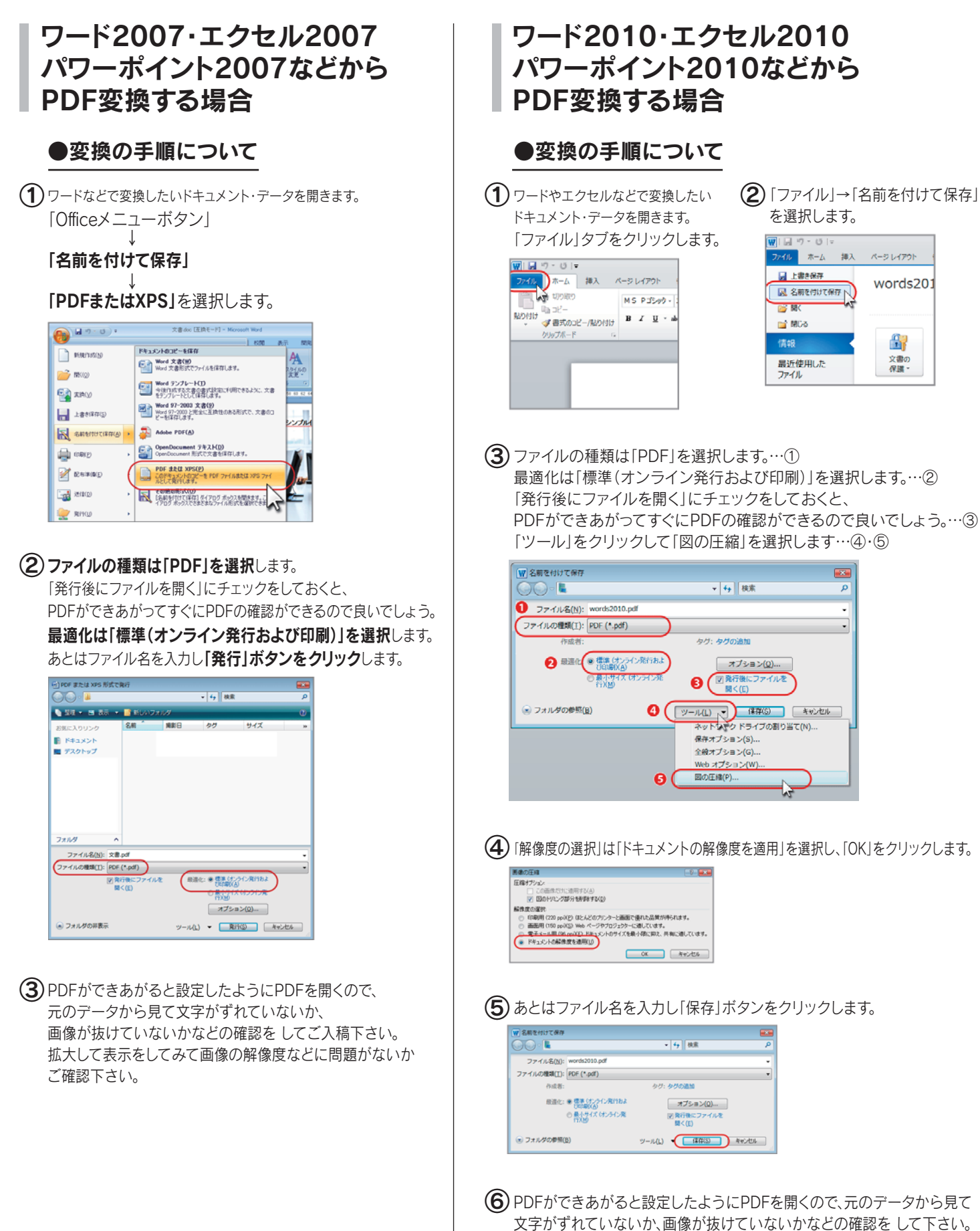

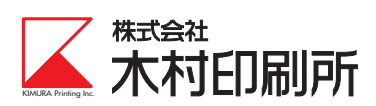